## 3D**表示**

## 配置したオブジェクトの色が反映されない

1. オブジェクトを選択し、右クリック「選択したオブジェクトの設定を開きます。

## 。RIKCAD7以下

画面右側のモデル

「オブジェクトの材質を使用」にチェックを入れてください。

| S 7                                                                       | ブジェクトのデフォルト設定                                                                                                    |
|---------------------------------------------------------------------------|----------------------------------------------------------------------------------------------------|
| , □,                                                                      | ● 1725月7商品 ・ デフォルト                                                                                                    |
| フォルダビュー     検索       03_20リー>     04_200000000000000000000000000000000000 | (▲●●● グリップライン手打り」上 ① □ □ <p< th=""></p<> |
| ● MIZSEI(水生活製作所).lcf 、                                                    | 相対 ▶ □ □ □ □ □ □ □ □ □ □ □ □ □ □ □ □ □ □                                                                                                    |
|                                                                           | <ul> <li>▶ パラメータ</li> <li>▶ 町日 カスタム設定</li> <li>▶ 「3 平面図と断面図</li> <li>▼ デル</li> </ul>                                                                                                    |
| <u>グリップライン手す</u> グリップライン転落 グリップライン用柱_t                                    | <ul> <li>✓ オブジェクトの材質を使用</li> <li>         一般         →     </li> </ul>                                                                                                    |
|                                                                           | 1つまたは複数の屋根でオブジェクトがクロップされています。 全てのクロップを元に戻す                                                                                                    |
|                                                                           | ● 電 タグとカテゴリ                                                                                                    |
|                                                                           | お気に入り トレート ・・・・・・・・・・・・・・・・・・・・・・・・・・・・・・・・・・                                                                                                    |

## • RIKCAD8/RIKCAD9

材質上書きの下にある刷毛のボタンをクリックします。 右にある材料選択ボタンがグレーアウトした状態になります。

| 💌 オブジェクトのデフォルト設定                                                                                                    | ×                                                                                                    |
|----------------------------------------------------------------------------------------------------|----------------------------------------------------------------------------------------------------|
| フォルダ 検索 履歴 よく使う お気に入り ②・ <sup>4</sup><br>■ <b>埋め込みライブラリ</b> ^                                                                                                    | ② DOI 金物 ペンチ01 デフォルト                                                                                                    |
| <ul> <li>▲ リンクされにつう ブラリ</li> <li>■ RIKGAD21ライブ<sup>*</sup>ラリ</li> <li>● ・2Dシンボ<sup>*</sup>ル.lcf</li> <li>● ・ガ<sup>*</sup>-テ<sup>*</sup>ンファニチャ~.lcf</li> <li>● ・建物.lcf</li> <li>● ・植栽2D.lcf</li> <li>● ・断面図.lcf</li> <li>● ・添景.lcf</li> <li>● ・バ観オブ<sup>*</sup>ジ<sup>*</sup>zウト.lcf</li> <li>● ・「内観オブ<sup>*</sup>ジ<sup>*</sup>zウト.lcf</li> <li>● ・標準ライブ<sup>*</sup>ラリ.lcf</li> <li>● ・塀付属部品.lcf</li> </ul> | ・ 回: ブレビューと位置     ・ 回: ブレビューと位置     ・ 回     ・ 回     ・ 回     ・ 回     ・ 回     ・ 回     ・ 回     ・ 回     ・ 回     ・ 回     ・ 回     ・ 回     ・ 回     ・ 回     ・ ・ ・ ・                                                                                                    |
| > □·遊具·公園設備,lcf<br>> □·和風,lcf                                                                                                    | <ul> <li>□ 1 550</li> <li>○ 550</li> <li>○ 50</li> <li>○ 50</li></ul> |
| ۲۵۲<br>۲۵۲<br>۲۵۲<br>۲۵۲                                                                                                    | <ul> <li>L図 平面図と町面図</li> <li>⑦ モデル</li> <li>材質上書き:</li> <li>」 (Bステン)</li> <li>図 ▶</li> </ul>                                                                                                    |
| *<br>•                                                                                                    | キャンセル OK                                                                                                    |

ー意的なソリューション ID: #1252 製作者: ヘルプデスク 最終更新: 2019-03-11 10:27